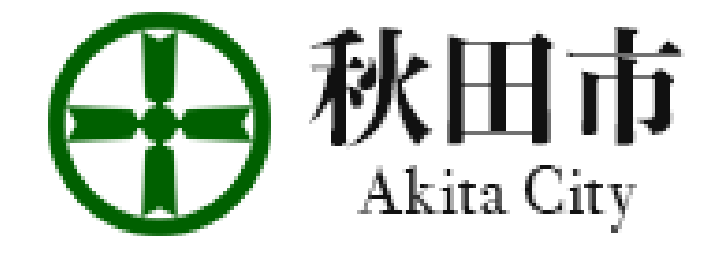

# 秋田市スマート申請の使いかたについて

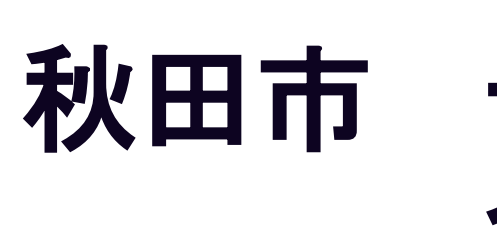

# 秋田市 デジタル化推進本部 企画財政部情報統計課

# はじめに

秋田市の行政手続をオンラインで行うためのサービスは、令和6年 12月にリニューアルしました。

そのため、令和6年11月まで使用されていたサービス(秋田市電子 申請・届出システム)にユーザー登録していた方で、リニューアル後 の新たなシステム(スマート申請)にユーザー登録がお済みでない場 合は、改めてユーザー登録を行うか、メールアドレスなどを使った認 証手続を行う必要があります。

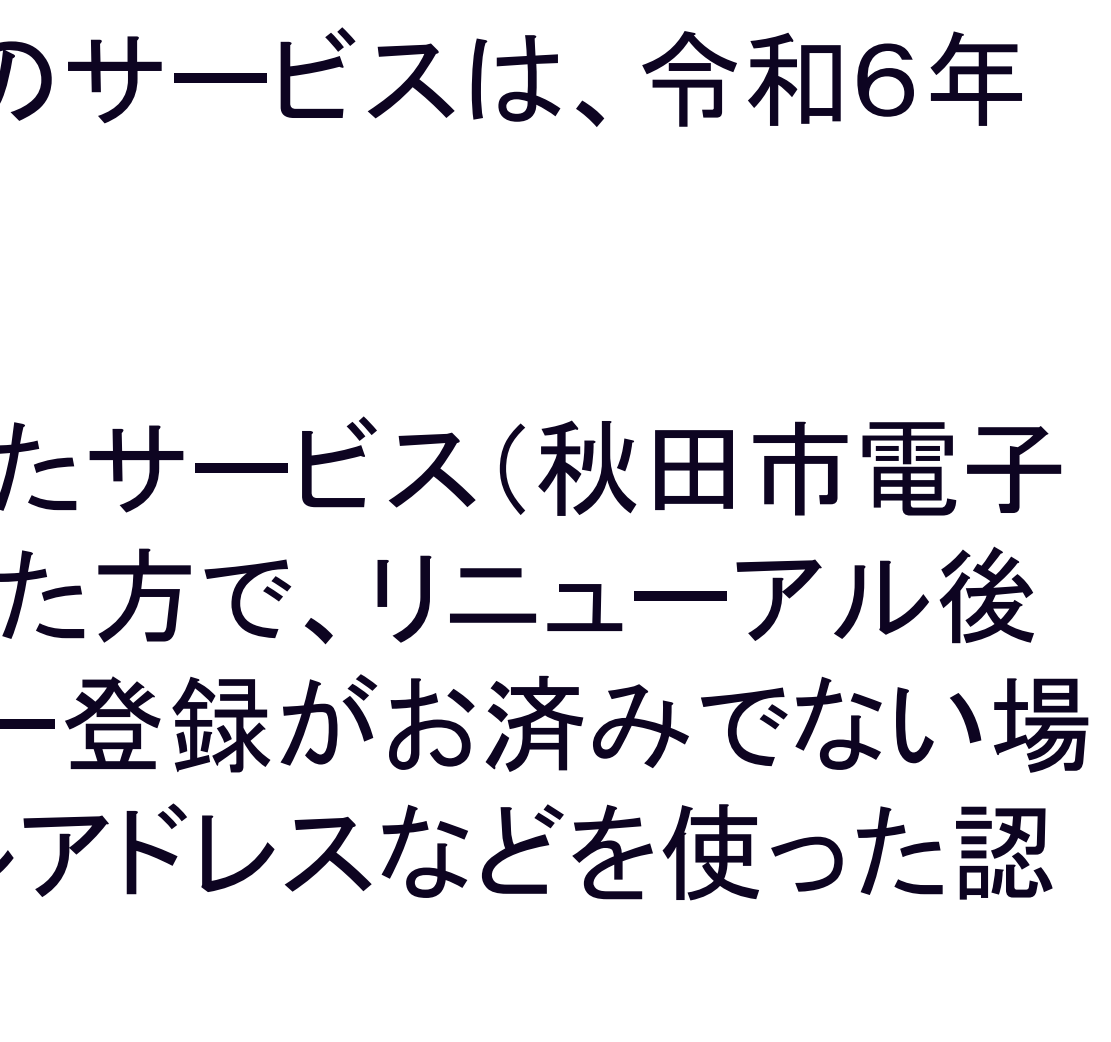

# (1) 基本的な申請手続やアンケートなどの流れ (2) お金を支払う申請手続の流れ (3) マイナンバーカードを使う申請手続の流れ

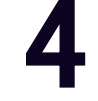

# 10

17

# (1) 基本的な申請手続やアンケートなどの流れ

# 【例】 . イベントの参加申込み .水道の利用開始や中止の申込み . 健康診断や予防接種、健康保険などの手続 . 市が主催のアンケートへの回答

# など(マイナンバーカードや決済サービスを使用しない手続)

## 1 申請を開始する

申請のトップページにある、「新規登録またはログインして申請」又は「アカウント登録せずに メールで申請」を選択して進んでください。

## 〇〇の申請

入力の状況

東市の「〇〇の申請」のオンライン申請ページです。

〇〇の申請とは ○○のオンライン申請を行うことができます。

制度詳細についてはこちら

Grafferアカウントを利用する方

ログインしていただくと、申請書の一時保存や申請履歴の確認ができます。

新規登録またはログインして申請

Grafferアカウントを利用しない方

メールアドレスの確認のみで申請ができます。

一時保友や申請履歴の確認など一部機能は使えません

アカウント登録せずにメールで申請

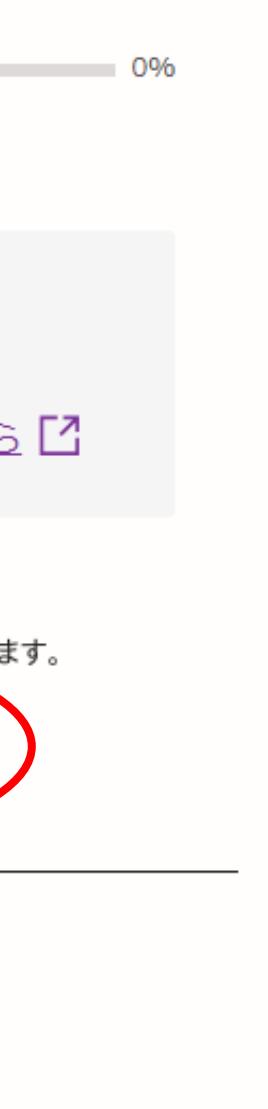

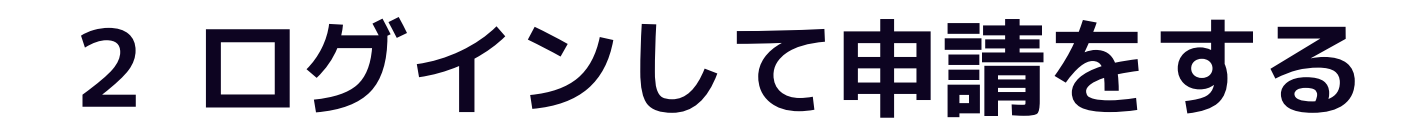

「新規登録またはログインして申請」の場合は、Google、LINE、メールアドレスの3種類の ログイン方法があります。

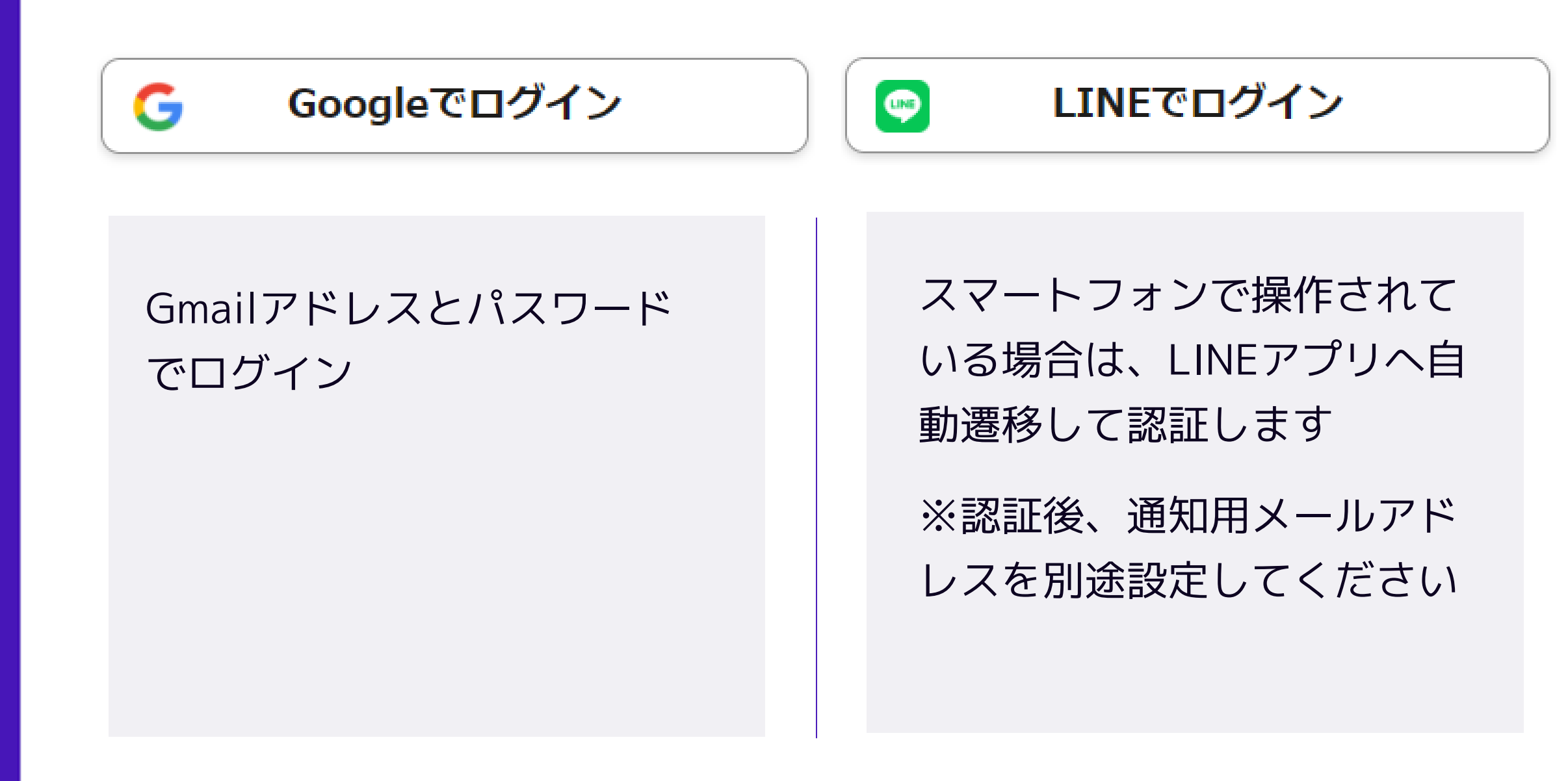

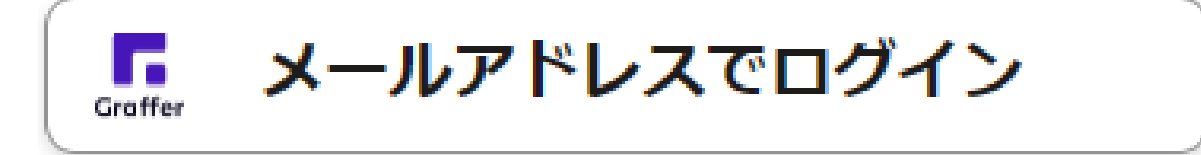

## **初めてご利用の場合**、ログイ

ン画面の新規アカウント登録 ボタンからアカウントを作成 してください

2回目以降は、登録したメー ルアドレス・パスワードでロ グイン

# 2 メール認証して申請をする

「アカウント登録せずにメールで申請」の場合は、メールアドレスを入力し、確認メールを送信して ください。「noreply@mail.graffer.jp」より届くメールのURLにアクセスし、申請にお進みください。

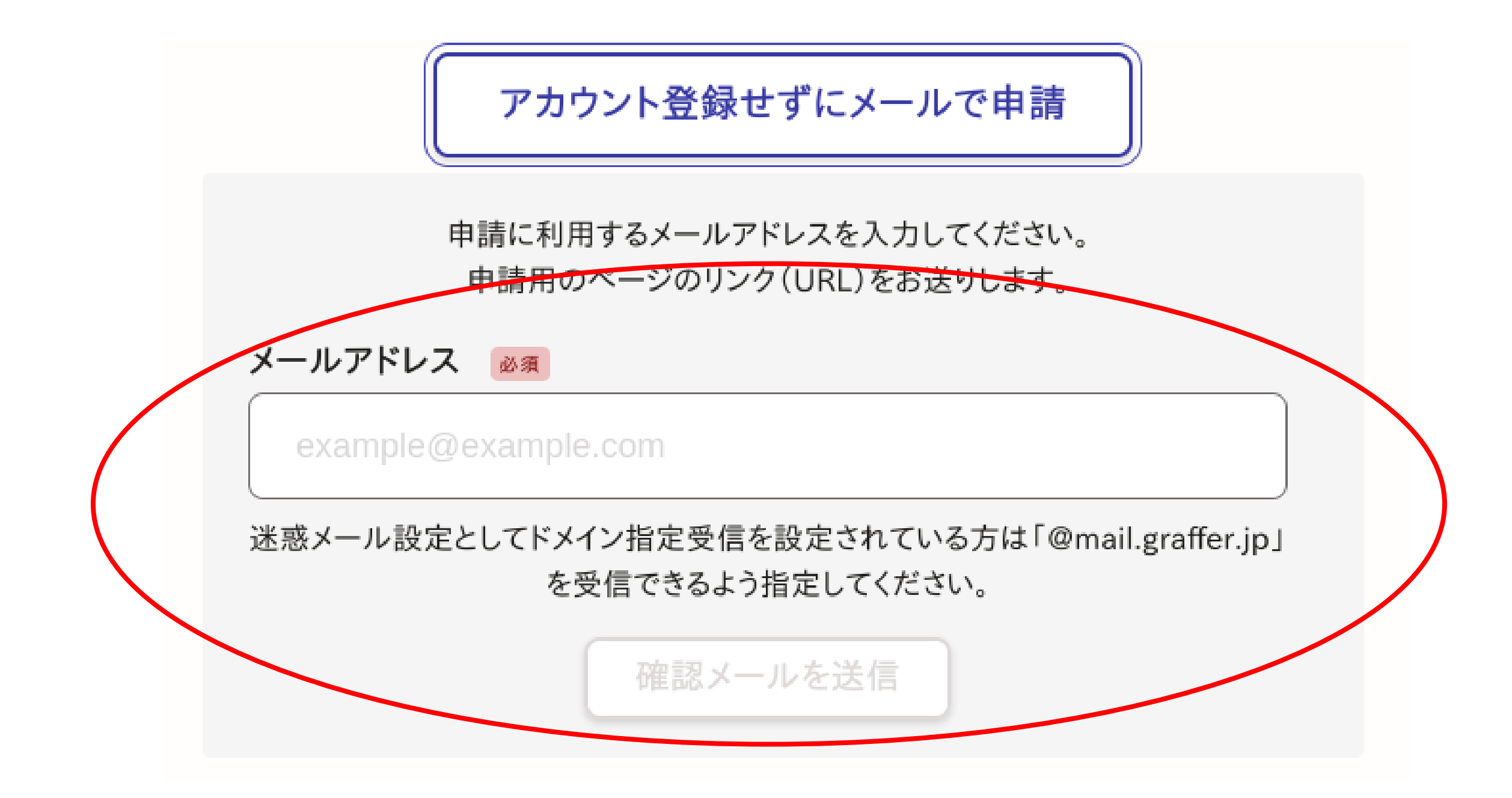

# 3 申請に必要な情報を入力する

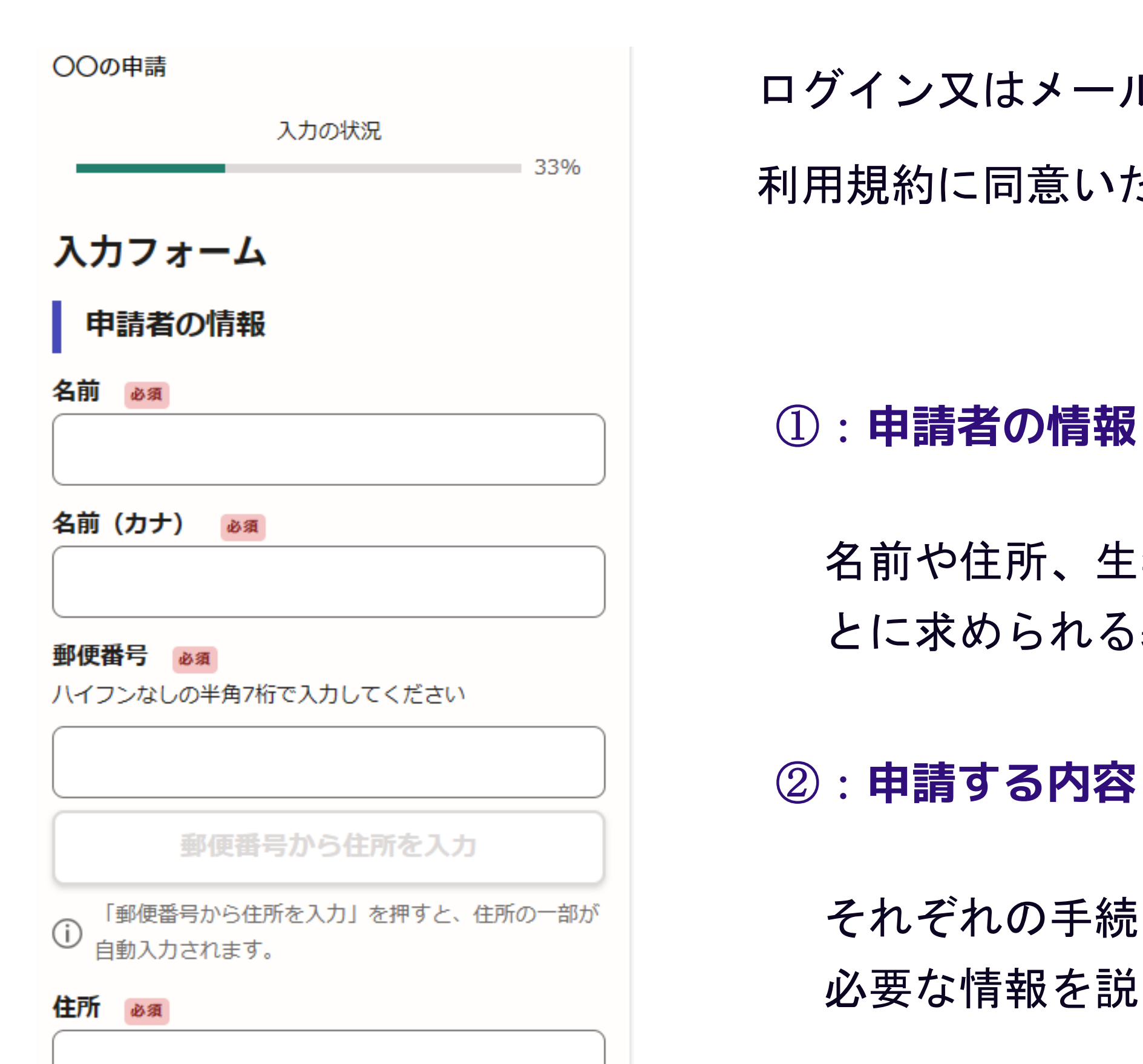

ログイン又はメール認証が済みましたら、

利用規約に同意いただき、申請内容の入力に進みます。

名前や住所、生年月日など、それぞれの手続ご とに求められる基本情報をご入力ください。

それぞれの手続ごとに決められた、 必要な情報を説明に従い入力してください。

# 4 申請内容の確認

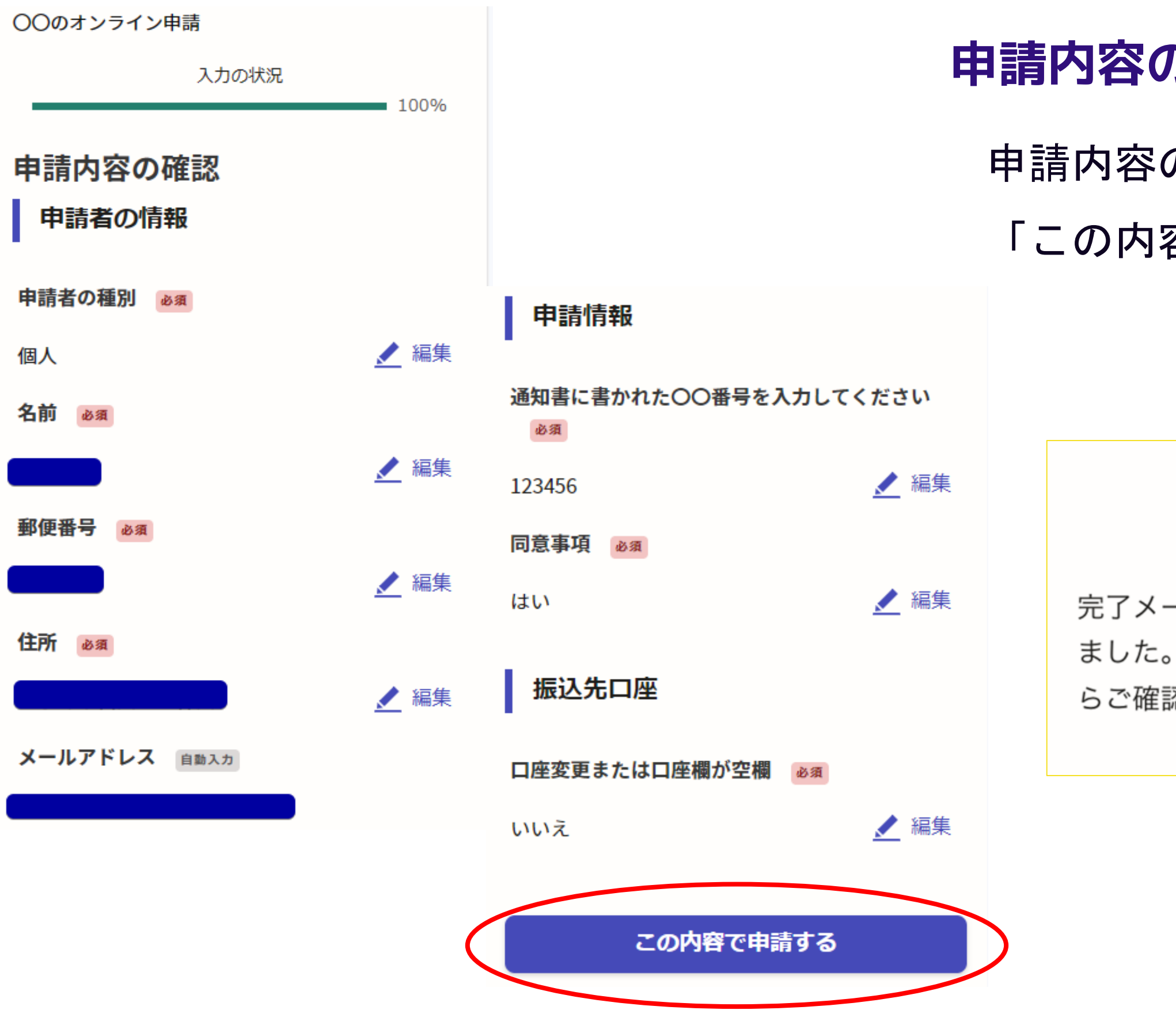

## 申請内容の確認をして申請完了

申請内容の確認をして

「この内容で申請する」を押したら完了です。

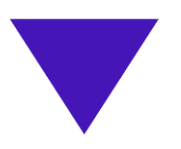

## 申請が完了しました

完了メールを登録頂いたメールアドレスに送信し ました。また、申請内容は<u>こちら(申請詳細)</u>か らご確認いただけます。

# (2)お金を支払う申請手続の流れ

# 【例】 . 戸籍や住民票の発行申込み .証明書の発行申込み

など

# ※本人を証明する必要がある手続では、マイナンバーカードを 使いますので、「マイナンバーカードを使う申請手続の流れ」の 説明もご覧ください。

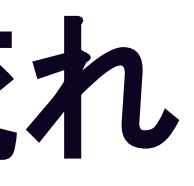

# 1 申請を開始する

申請のトップページにある、「新規登録またはログインして申請」又は「アカウント登録せずにメー ルで申請」を選択して進んでください。あらかじめ、決済用のクレジットカードをご用意ください。

|                                    | 入力の状況                             |
|------------------------------------|-----------------------------------|
| 東市の「〇〇の申請」のオンライ                    | ン申請ページです。                         |
| <b>〇〇の申請とは</b><br>〇〇のオンライン申請を行うこと  | ができます。                            |
|                                    | <u>制度詳細についてはこちら</u>               |
| Grafferア:                          | カウントを利用する方                        |
| 新規登録ま                              | の一時保存や申請履歴の確認ができます。<br>たはログインして申請 |
|                                    | a.te.la                           |
| Grafferアカ<br>メールアドレスの<br>一時保存とまたをあ | ロウントを利用しない方<br>D確認のみで申請ができます。     |
| アカウント登録                            | 録せずにメールで申請                        |

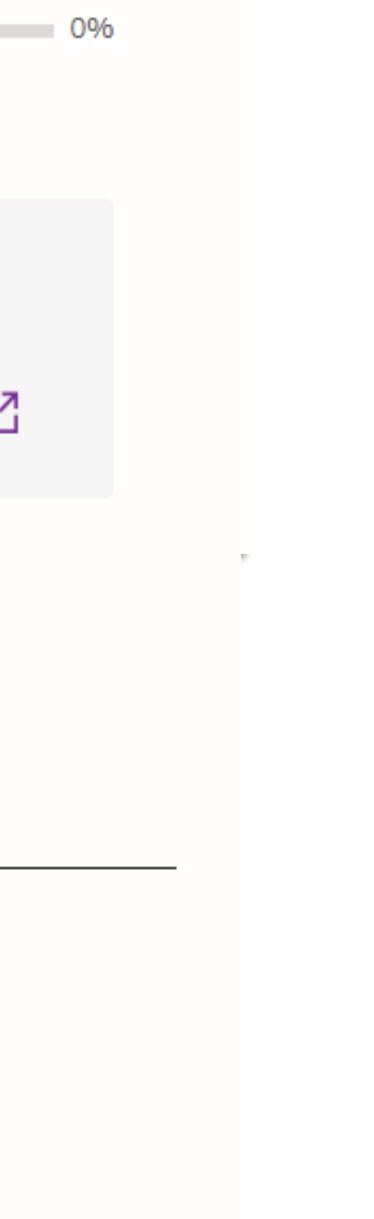

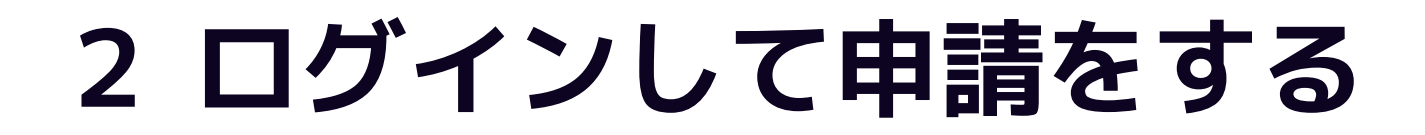

「新規登録またはログインして申請」の場合は、Google、LINE、メールアドレスの3種類の ログイン方法があります。

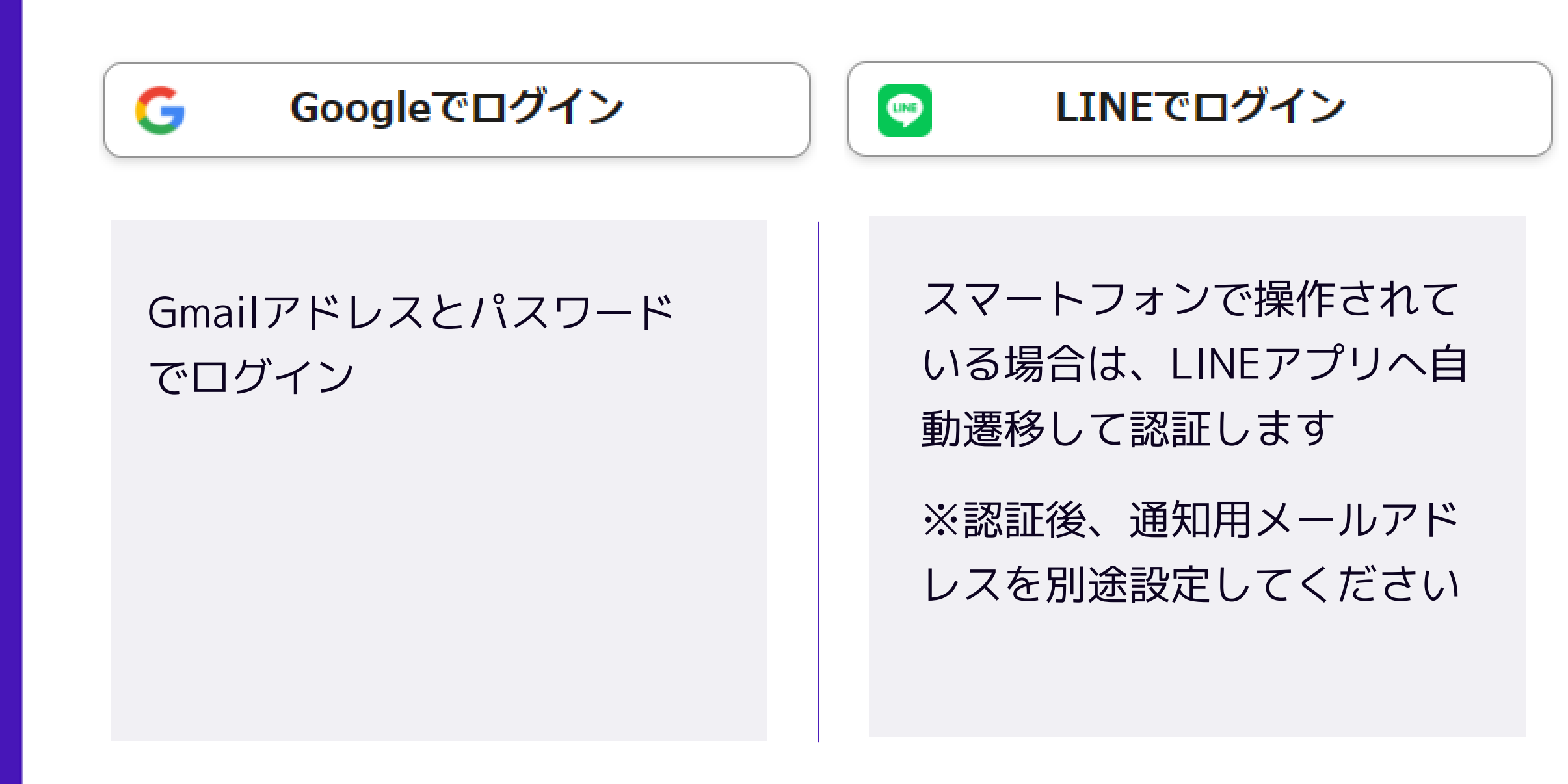

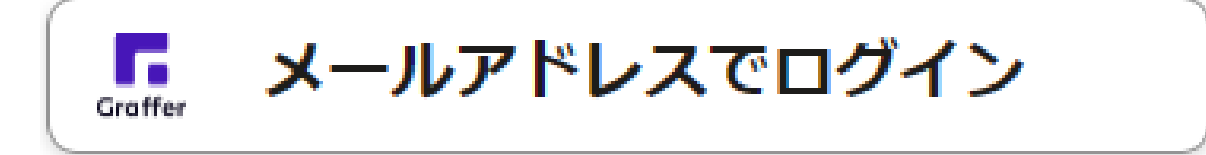

## **初めてご利用の場合**、ログイ

ン画面の新規アカウント登録 ボタンからアカウントを作成 してください

2回目以降は、登録したメー ルアドレス・パスワードでロ グイン

# 2 メール認証して申請をする

「アカウント登録せずにメールで申請」の場合は、メールアドレスを入力し、確認メールを送信して ください。「noreply@mail.graffer.jp」より届くメールのURLにアクセスし、申請にお進みください。

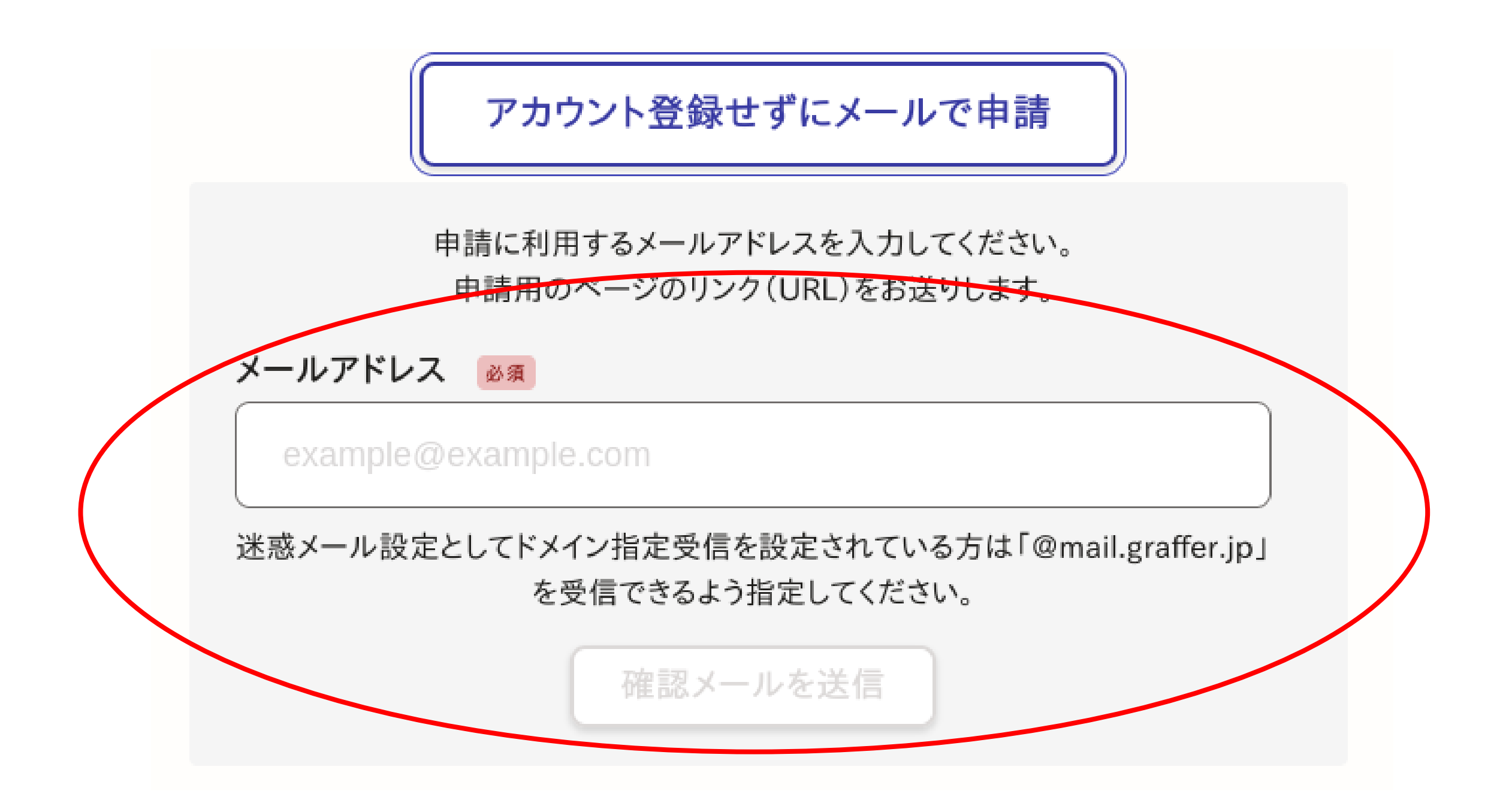

# 3 申請に必要な情報を入力する

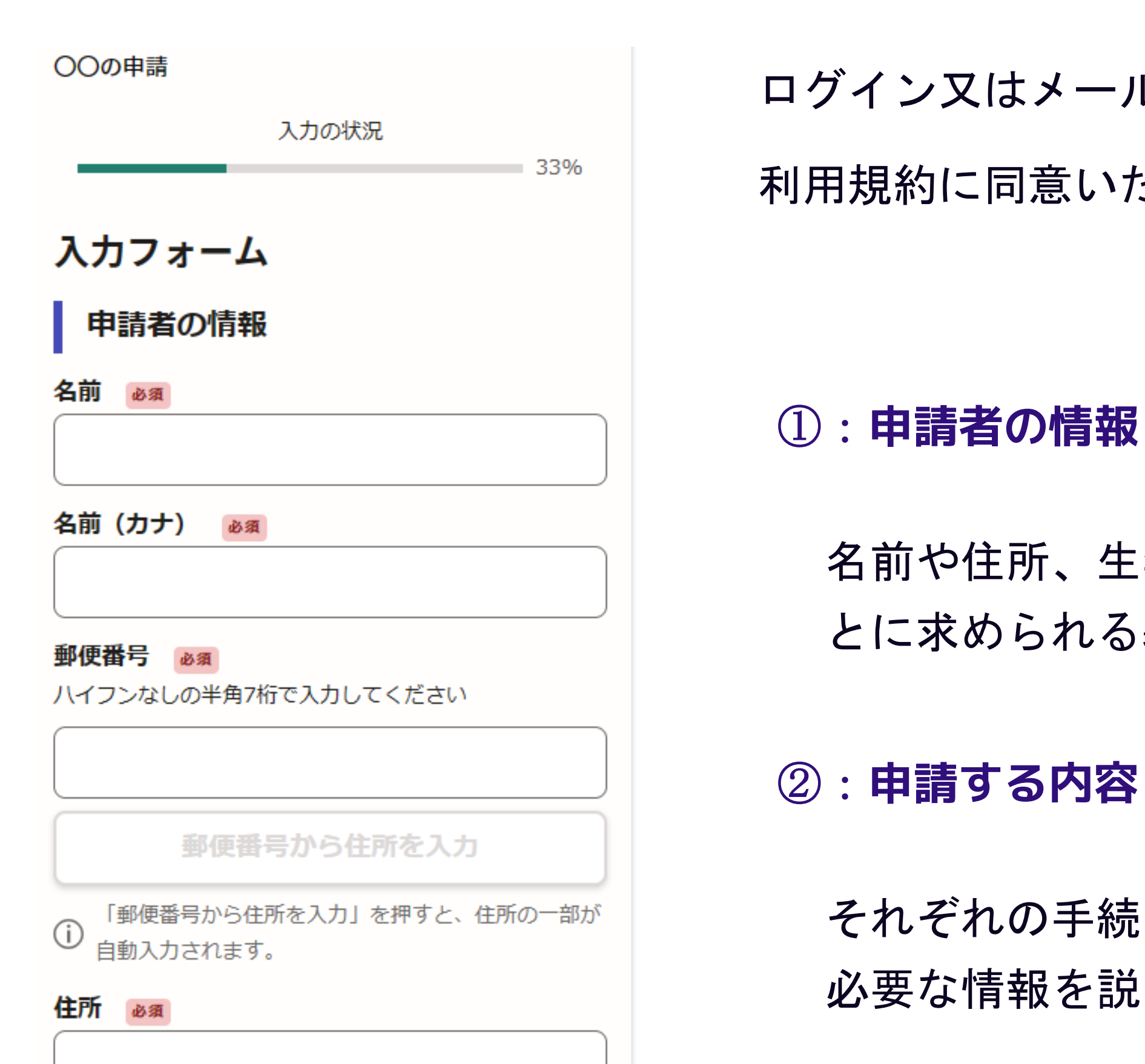

14

ログイン又はメール認証が済みましたら、

利用規約に同意いただき、申請内容の入力に進みます。

名前や住所、生年月日など、それぞれの手続ご とに求められる基本情報をご入力ください。

それぞれの手続ごとに決められた、 必要な情報を説明に従い入力してください。

# 4 支払い情報を入力・確認する(クレジットカード)

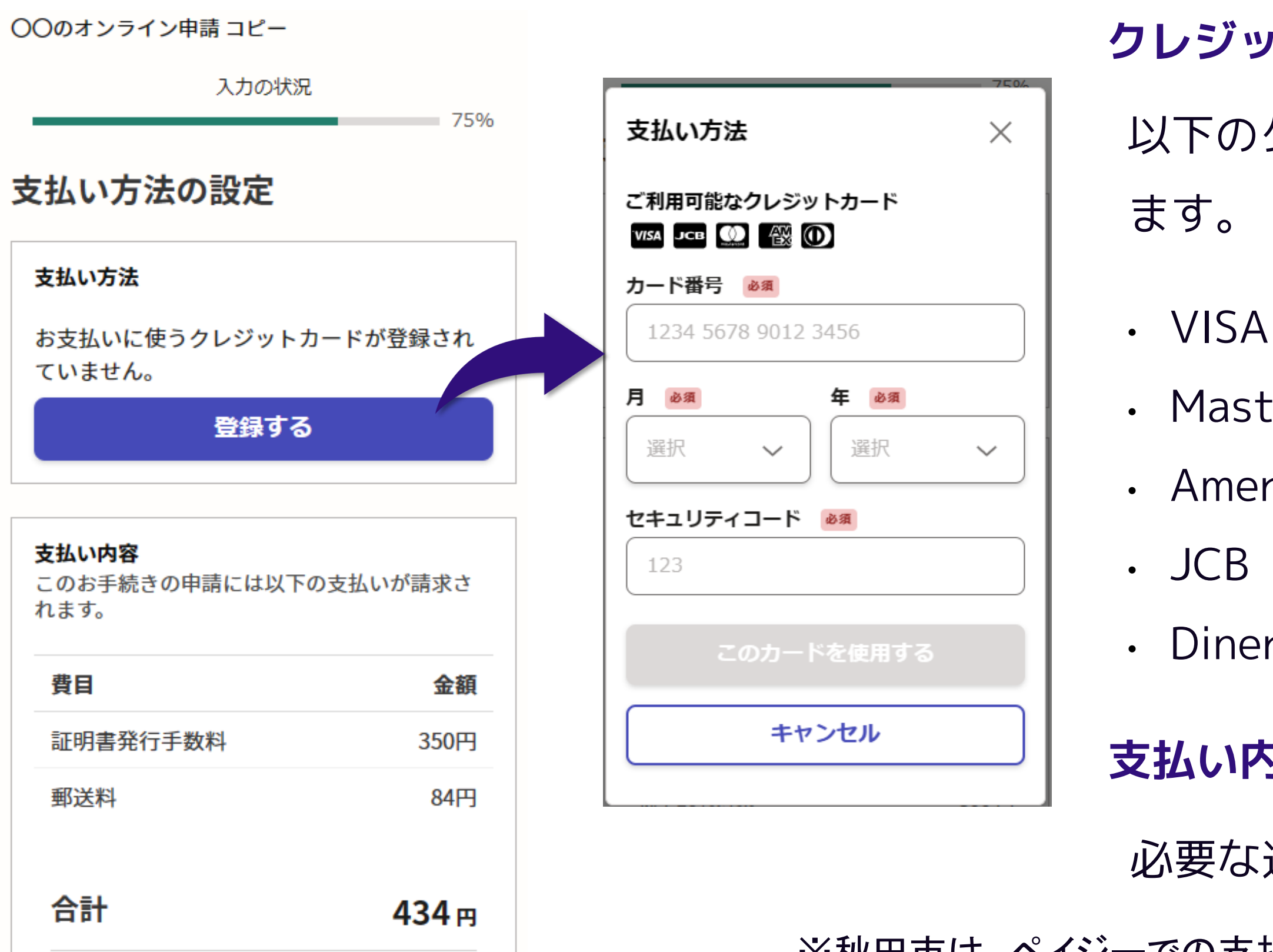

※画像の金額はサンプルです。秋田市の手続にかかる費用とは異なります。

## クレジットカードを登録する

## 以下のクレジットカードをご利用いただけ

- Mastercard
- American Express
- Diners Club

## 支払い内容の確認

必要な通数や金額を改めてご確認ください。

※秋田市は、ペイジーでの支払には対応していません。

# 5 申請内容の確認

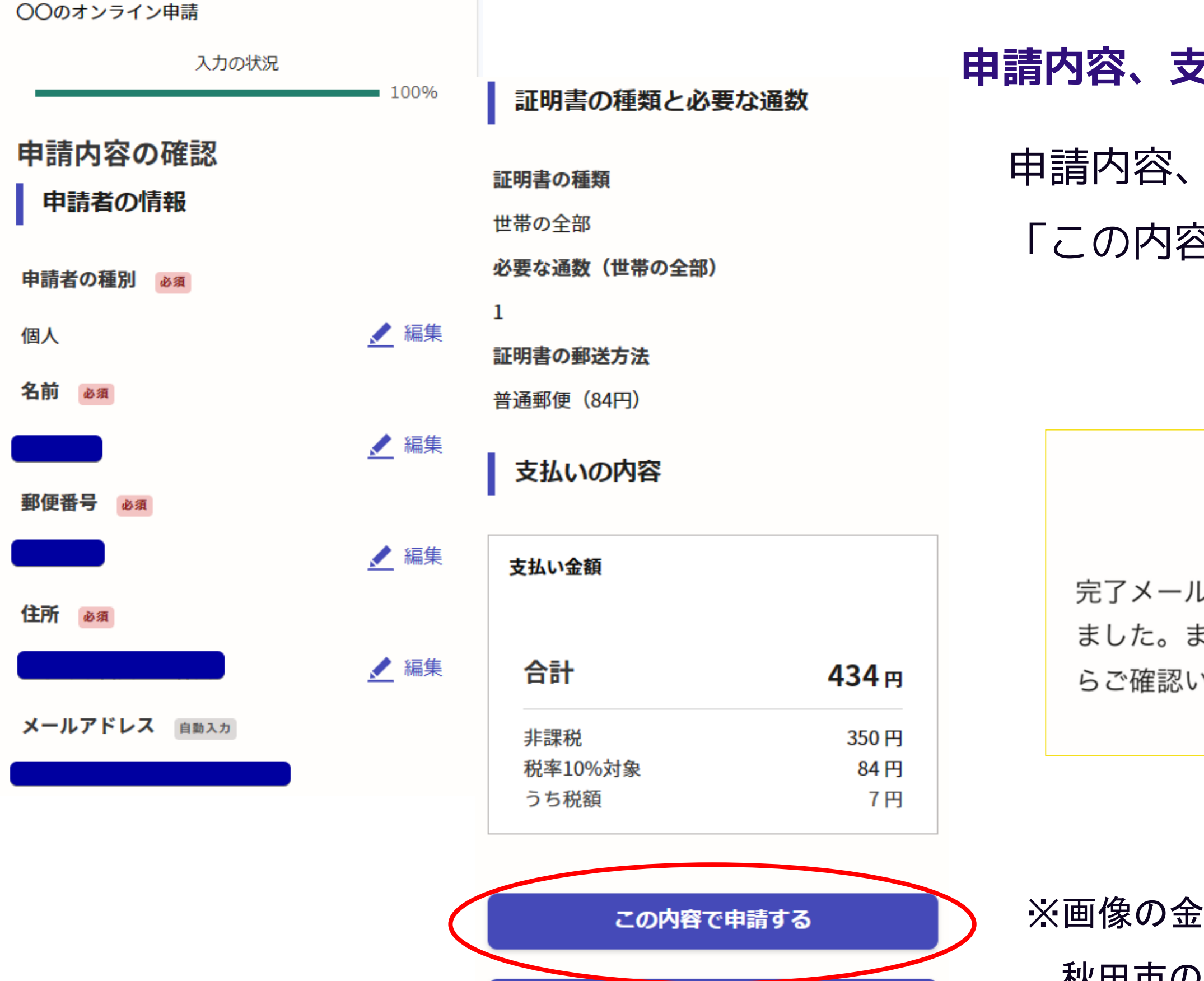

手数料の納付に戻る

## 申請内容、支払い金額の確認をして申請完了

## 申請内容、支払い金額の確認をして 「この内容で申請する」を押したら完了です。

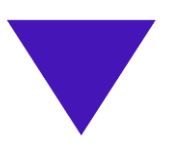

## 申請が完了しました

完了メールを登録頂いたメールアドレスに送信し ました。また、申請内容は<u>こちら(申請詳細)</u>か らご確認いただけます。

※画像の金額はサンプルです。

秋田市の手続にかかる費用とは異なります。

# (3) マイナンバーカードを使う申請手続の流れ 【例】

- ・本人であることの証明が必要な申し込み
- ・給付金や助成金などの申し込み
- ・マイナンバーを記載する必要がある申し込み
- ・戸籍や住民票、証明書などの発行の申し込み
- ※お金を支払う必要がある手続きでは、クレジットカードも使いますので、 「お金を支払う申請手続の流れ」の説明もご覧ください。

# 1 申請を始める前に

申請を始める前に、以下の3点(支払が発生する手続の場合は4点)をお手元にご用意ください。

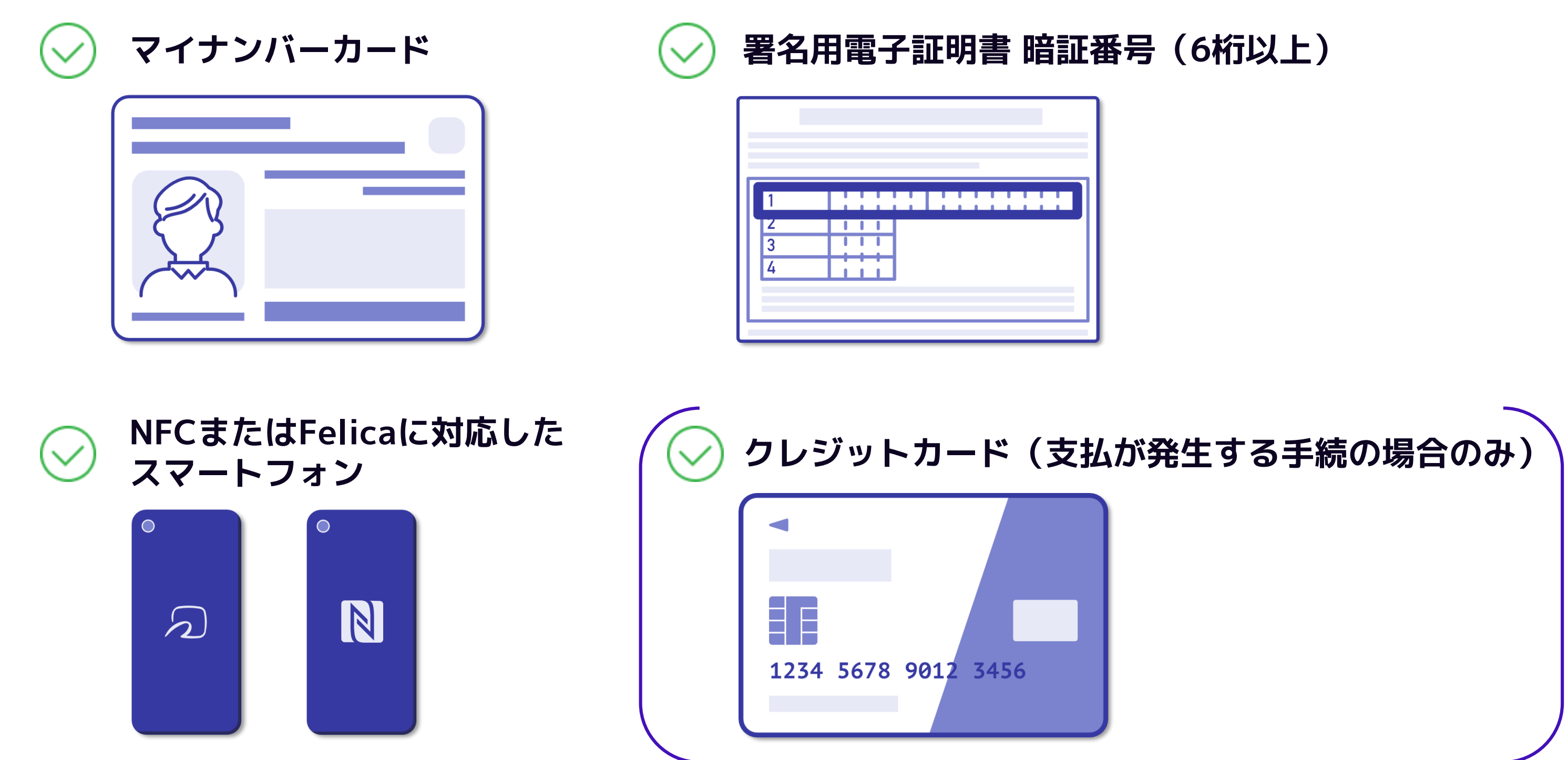

## 1 申請を始める前に

マイナンバーカードを使って本人確認を行うために、 「Graffer 電子署名アプリ」というスマートフォン用アプリを申請手続で使用します。 事前にダウンロードしておくか、手続の途中で表示される案内に従ってアプリをダウンロードしてください。

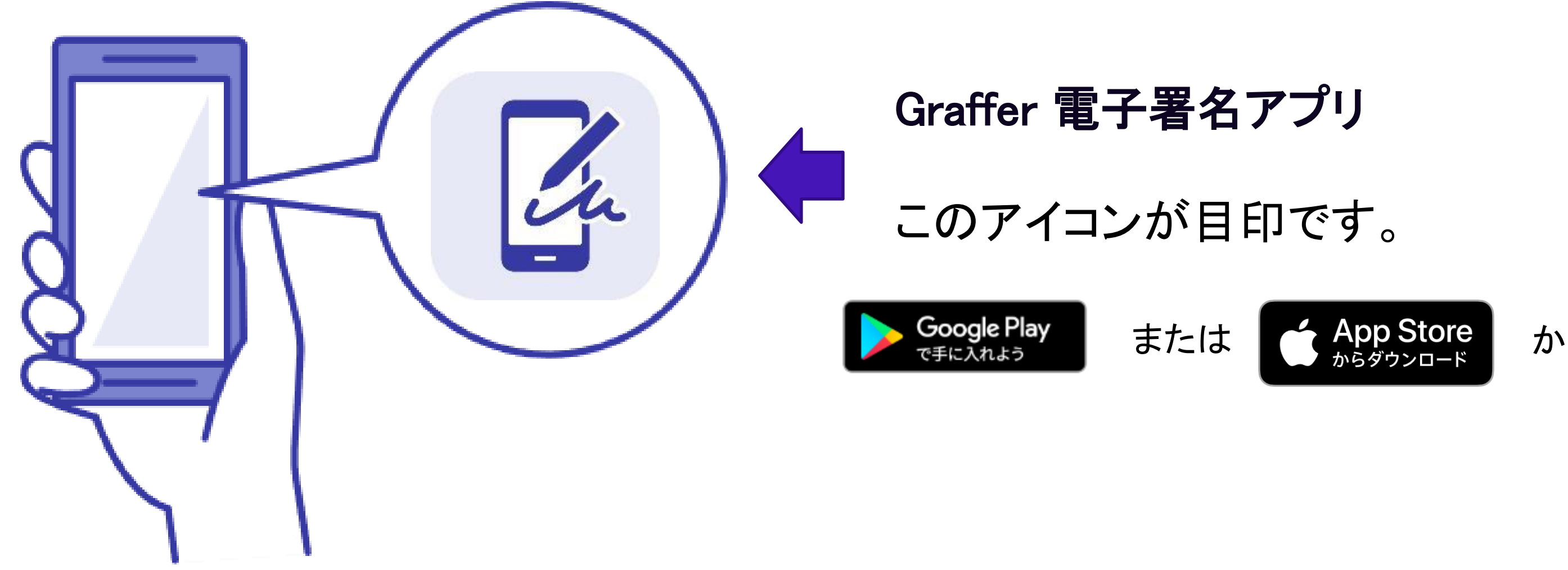

から。

# 2 申請を開始する

申請のトップページにある、「新規登録またはログインして申請」又は「アカウント登録せずにメー ルで申請」を選択して進んでください。

| スカの状況<br>東市の「〇〇の申請」のオンライン申請ページです。<br><b>OOの申請とは</b><br>ののオンライン申請を行うことができます。<br><u>国度詳細についてはこちら</u>                                                                                                    | <b>〇〇の</b> 冑            | ョ請                                           |
|----------------------------------------------------------------------------------------------------|-------------------------|----------------------------------------------|
| 東市の「〇〇の申請」のオンライン申請ページです。 <b>〇〇の申請とは</b> 〇〇のオンライン申請を行うことができます。 <u>別度詳細についてはこちら</u> 「 <b>〇〇の</b> 中請とは           「日度詳細についてはこちら」           「           日本のただくと、申請書の一時保存や申請履歴の確認ができます。           新規登録またはログインして申請 |                         | 入力の状況                                        |
| OOの申請とは           OOのオンライン申請を行うことができます。 <u>制度詳細についてはこちら</u> ①           Grafferアカウントを利用する方           レグィントだぐと、申請書の一時保存や申請履歴の確認ができます。           新規登録またはログインして申請                                              | 東市の「〇〇の                 | 0申請」のオンライン申請ページです。                           |
| 制度詳細についてはこちら<br>C<br>Grafferアカウントを利用する方<br>ログインしていただくと、申請書の一時保存や申請履歴の確認ができます。<br>新規登録またはログインして申請                                                                                                    | <b>OOの申請と</b><br>OOのオンラ | は<br>ライン申請を行うことができます。                        |
| Grafferアカウントを利用する方<br>ログインレズいただくと、申請書の一時保存や申請履歴の確認ができます。<br>新規登録またはログインして申請                                                                                                    |                         | <u>制度詳細についてはこちら</u>                          |
| ログインレズいただくと、申請書の一時保存や申請履歴の確認ができます。<br>新規登録またはログインして申請                                                                                                    |                         | Grafferアカウントを利用する方                           |
| 新規登録またはログインして申請                                                                                                    | ログイン                    | リーズいただくと、申請書の一時保存や申請履歴の <del>確認</del> ができます。 |
|                                                                                                    |                         | 新規登録またはログインして申請                              |
|                                                                                                    |                         | Grafferアカウントを利用しない方                          |
| Grafferアカウントを利用しない方                                                                                                    |                         | 一時保存や申請履歴の確認など一部機能は使えません。                    |
| Grafferアカウントを利用しない方<br>メールアドレスの確認のみで申請ができます。<br>一時保存や申請履歴の確認など一部機能は使えません。                                                                                                    |                         | アカウント登録せずにメールで申請                             |
| Grafferアカウントを利用しない方<br>メールアドレスの確認のみで申請ができます。<br>一時保存や申請履歴の確認など一部機能は使えません。<br>アカウント登録せずにメールで申請                                                                                                    |                         |                                              |

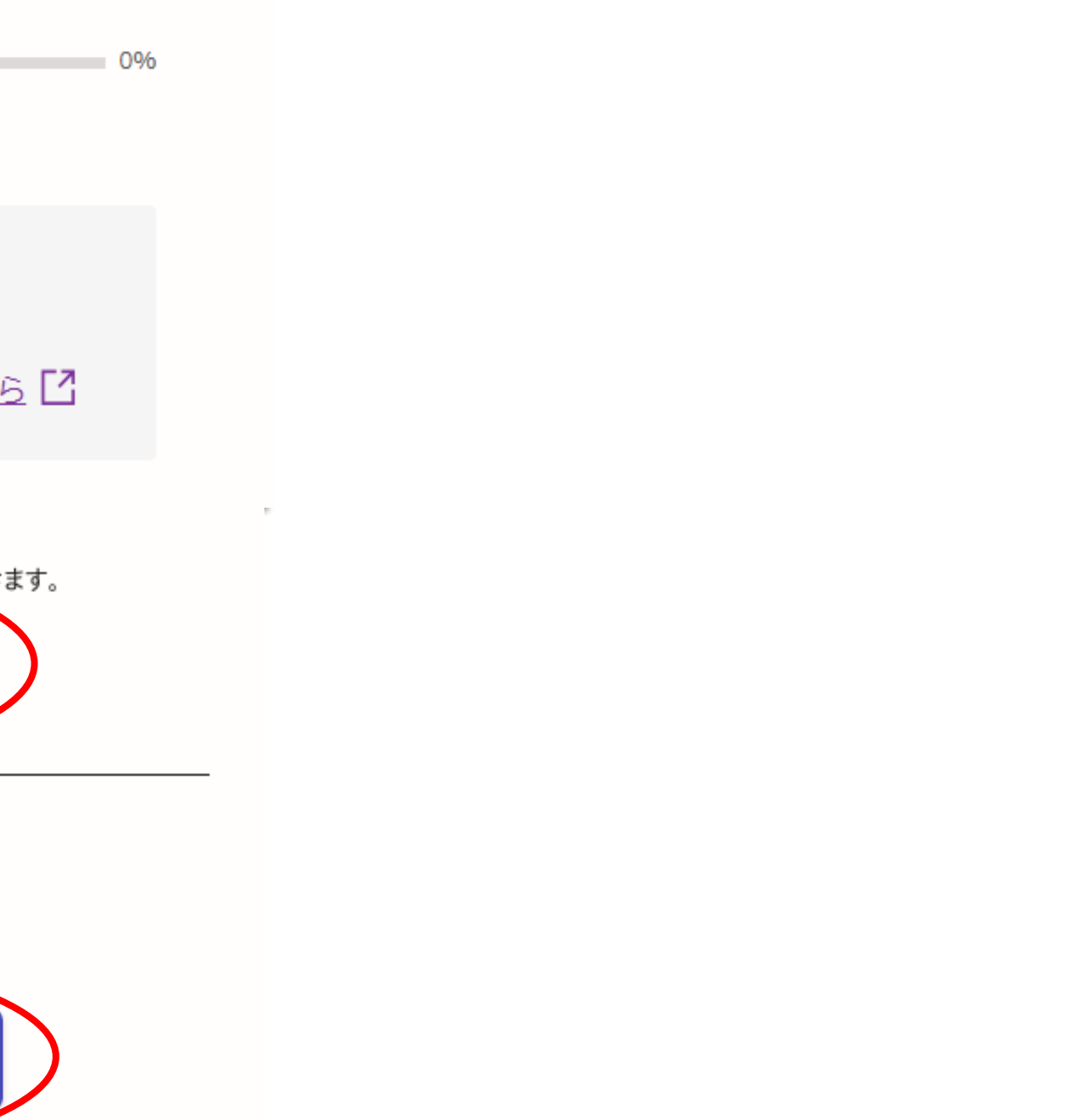

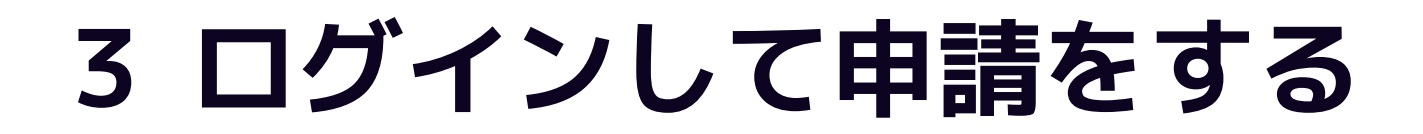

「新規登録またはログインして申請」の場合は、Google、LINE、メールアドレスの3種類の ログイン方法があります。

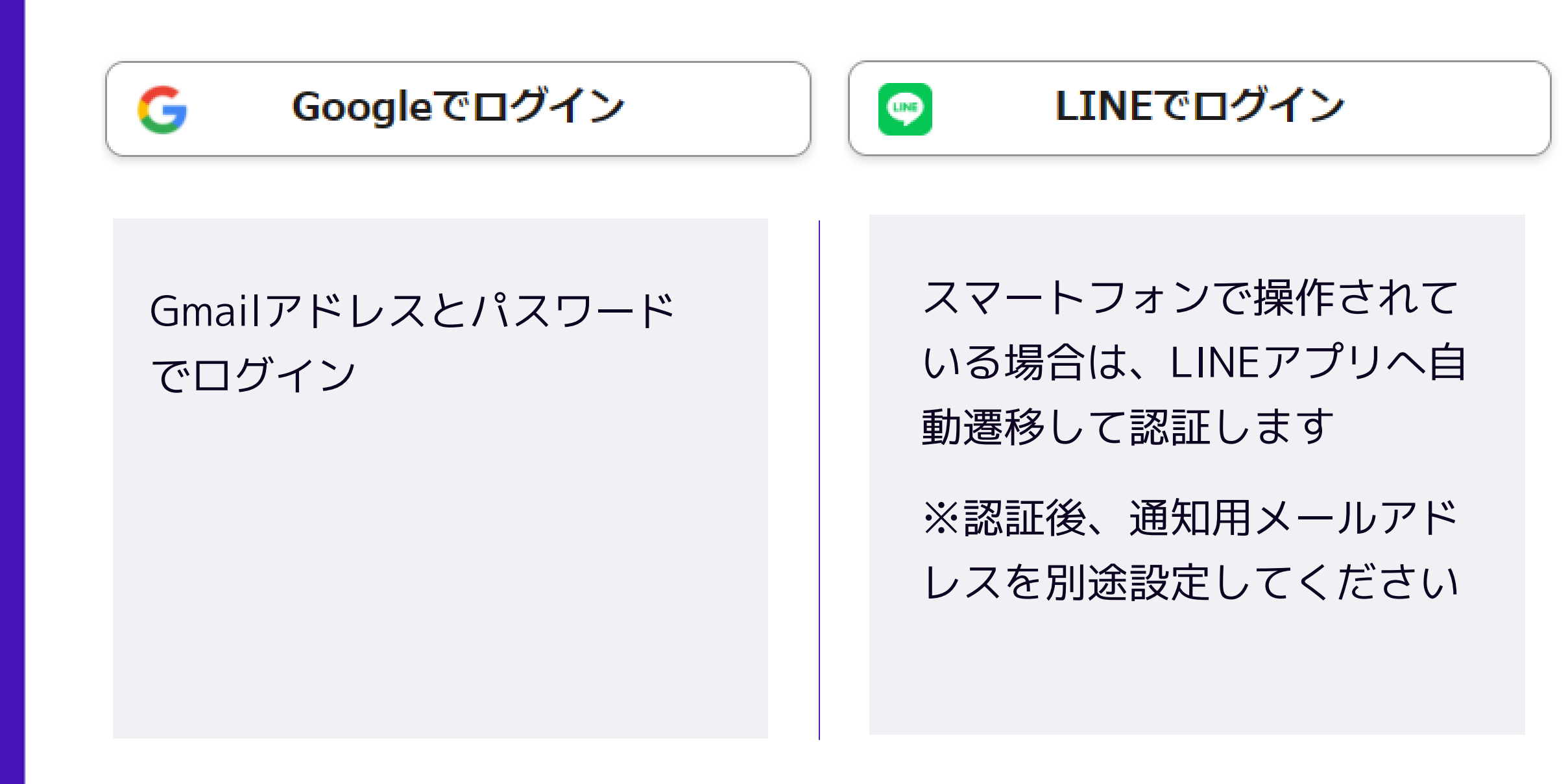

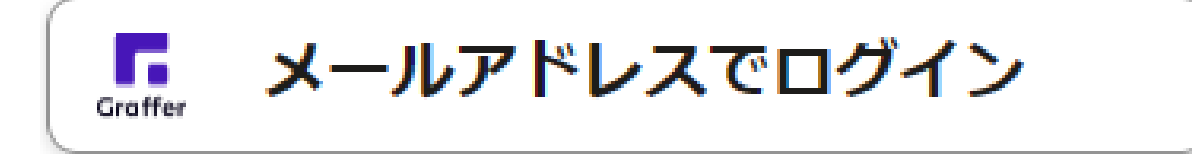

## **初めてご利用の場合**、ログイ

ン画面の新規アカウント登録 ボタンからアカウントを作成 してください

2回目以降は、登録したメー ルアドレス・パスワードでロ グイン

# 3 メール認証して申請をする

「アカウント登録せずにメールで申請」の場合は、メールアドレスを入力し、確認メールを送信して ください。「noreply@mail.graffer.jp」より届くメールのURLにアクセスし、申請にお進みください。

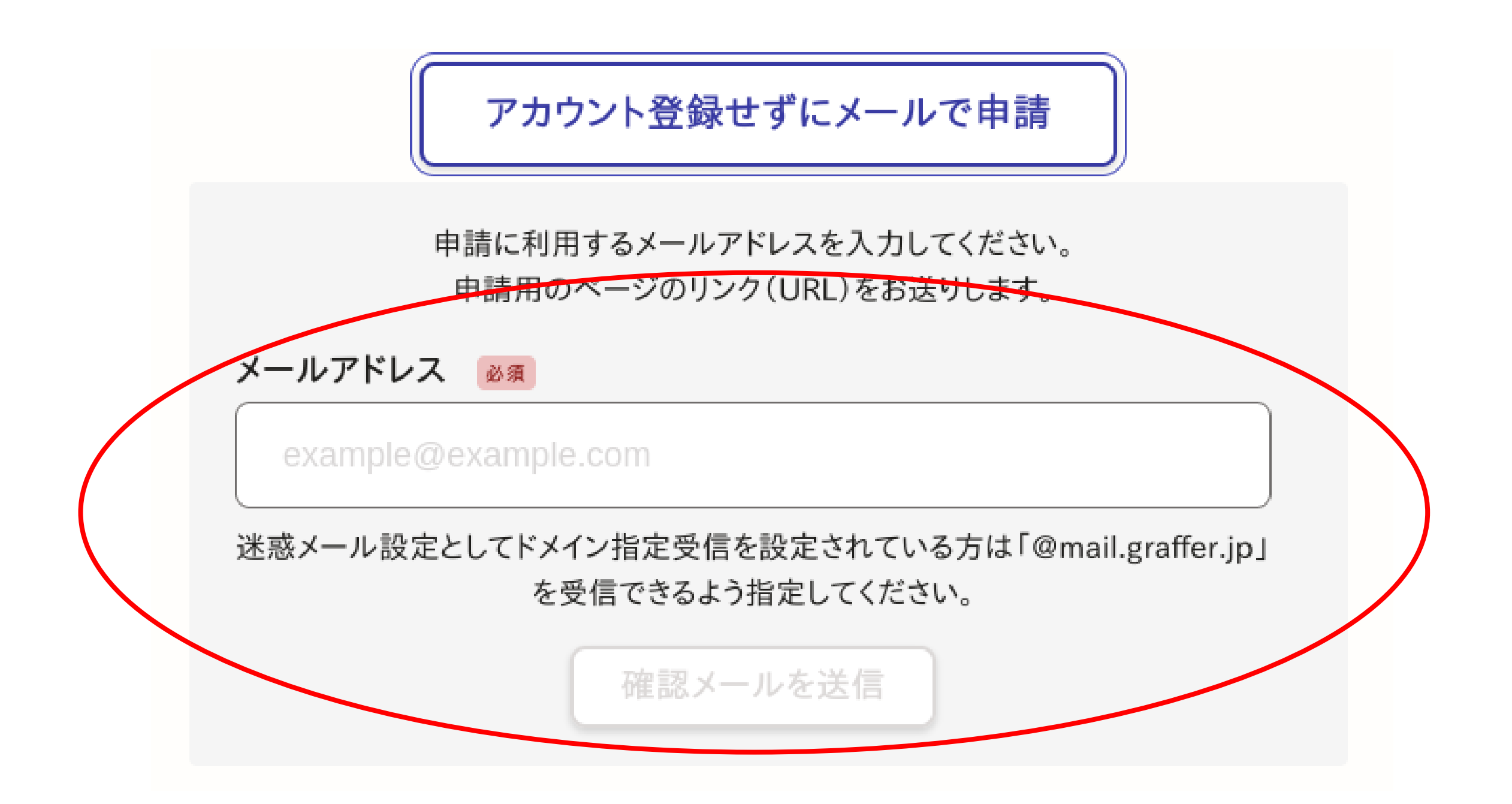

# 4 申請に必要な情報を入力する

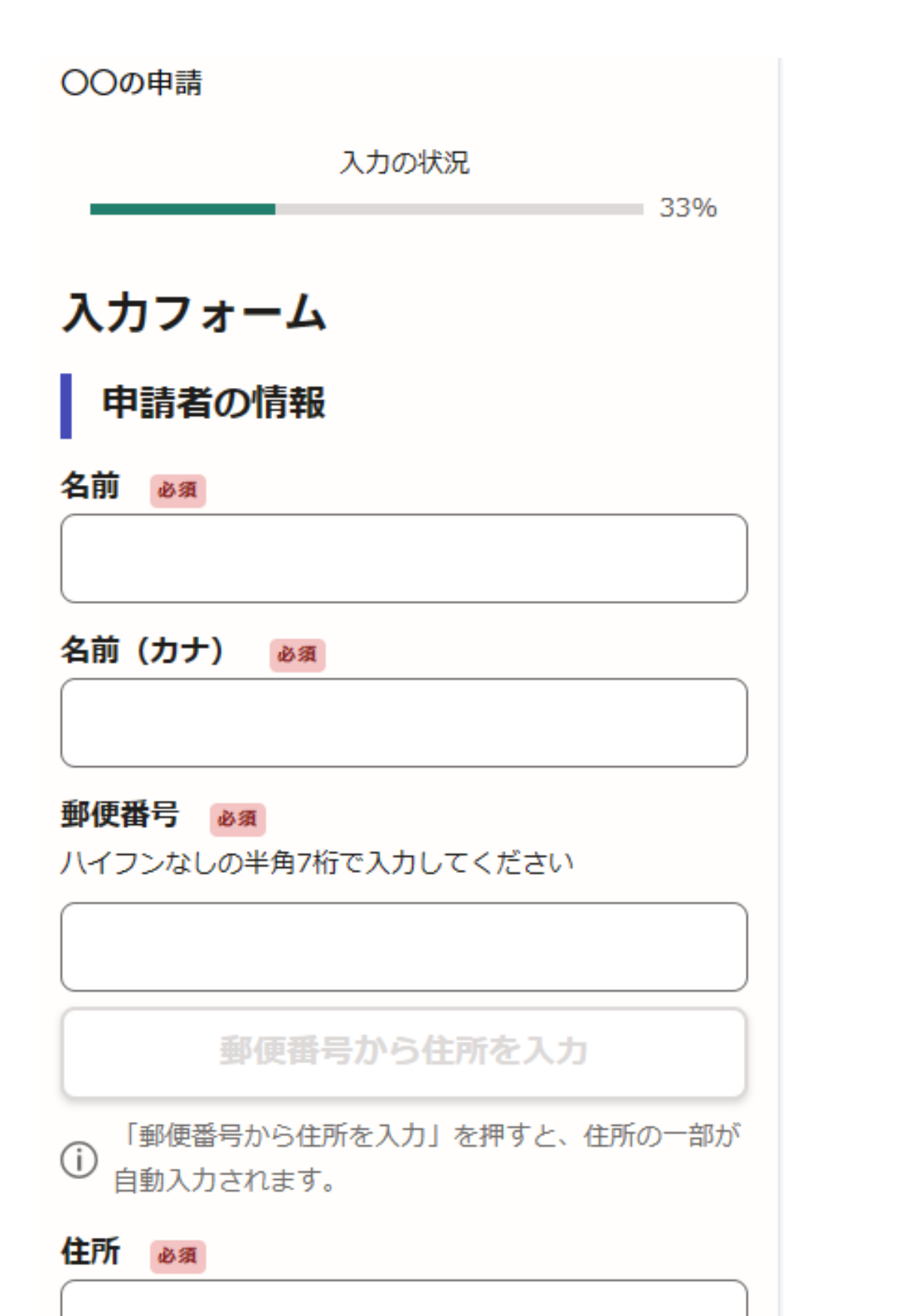

ログイン又はメール認証が済みましたら、

(1):申請者の情報

マイナンバカードから読み取られる情報は自動 的に入力されますので、それ以外を入力してく ださい。

(2):申請する内容

それぞれの手続ごとに決められた、 必要な情報を説明に従い入力してください。

利用規約に同意いただき、申請内容の入力に進みます。

# 5 電子署名をする①

| 書の郵送方法                                         |
|------------------------------------------------|
|                                                |
| 証明書の郵送方法                                       |
| 雷子署名アプリを記動 ×                                   |
|                                                |
| 端末にインストールした「Graffer電子署名アプリ」を<br>起動して電子署名してください |
| <u>E</u>                                       |
| タップしてアプリを起動                                    |
| OR                                             |
| アプリのインストールはこちら                                 |
| 東市公式ページとして株式会社グラファーが運営して<br>います。               |
| 5公式ページとして株式会社グラファーが運営し                         |
| います。                                           |
|                                                |
|                                                |
|                                                |

電子署名アプリを起動 「タップしてアプリを起動」をタップして アプリを起動してください。 アプリのインストールがまだの方は「アプ リのインストールはこちら」をタップし、 アプリのインストールを行ってください。 ※PCで申請を行っている場合は、お手持ち のスマートフォンで電子署名アプリを起動 し、「パソコンまたはタブレットで申請」 から、PC画面上の二次元コードを読み込ん

でください。

## 5 電子署名をする②

## 暗証番号を入力

マイナンバーカードの署名用電子証明書用の暗証番号を 入力してください。

英数混在(英語大文字)の6~16文字

暗証番号を表示

署名用電子証明書用暗証番号は、マイナンバーカードを 受け取ったときに、市区町村の窓口で、自身が設定した 6~16文字の英数字(英語大文字)です。忘れた場合、 市区町村の窓口で再設定できます。

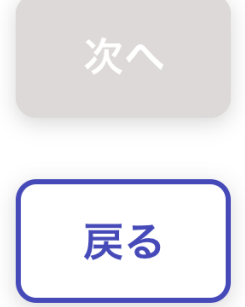

# 暗証番号を入力 マイナンバーカードの交付時に設定した

してください。

ご注意ください。

- 英数字6文字以上16文字以下の暗証番号を入力
- 5回間違えるとパスワードがロックされ、
- 当該電子証明書は利用できなくなりますので、

## パスワードロックや忘失時の対応について

- マイナンバーカードが発行された市区町村窓口、
- 又はコンビニエンスストア等のキオスク端末(※)で、
- パスワードの初期化・再設定を行ってください。
- ※詳細は、地方公共団体情報システム機構のHPでご確認ください。

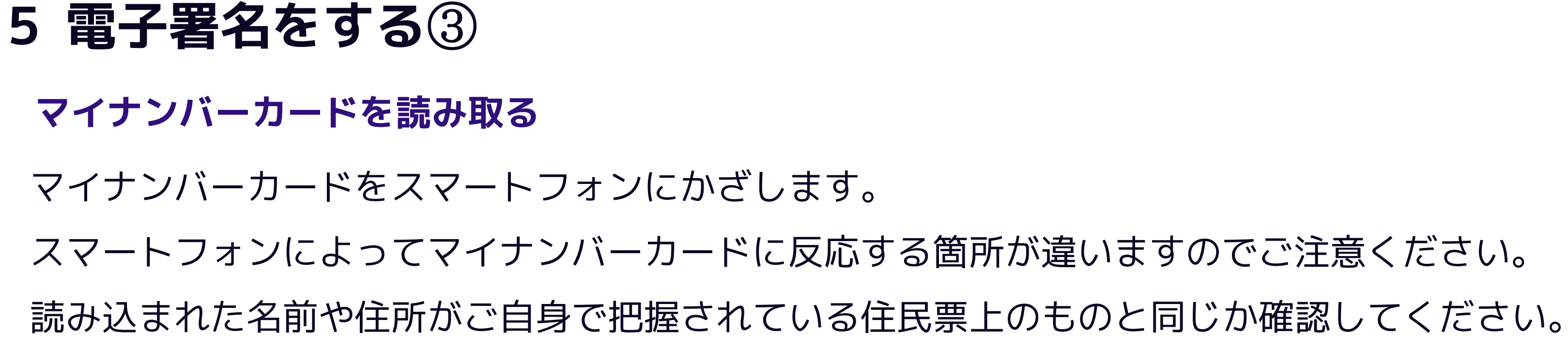

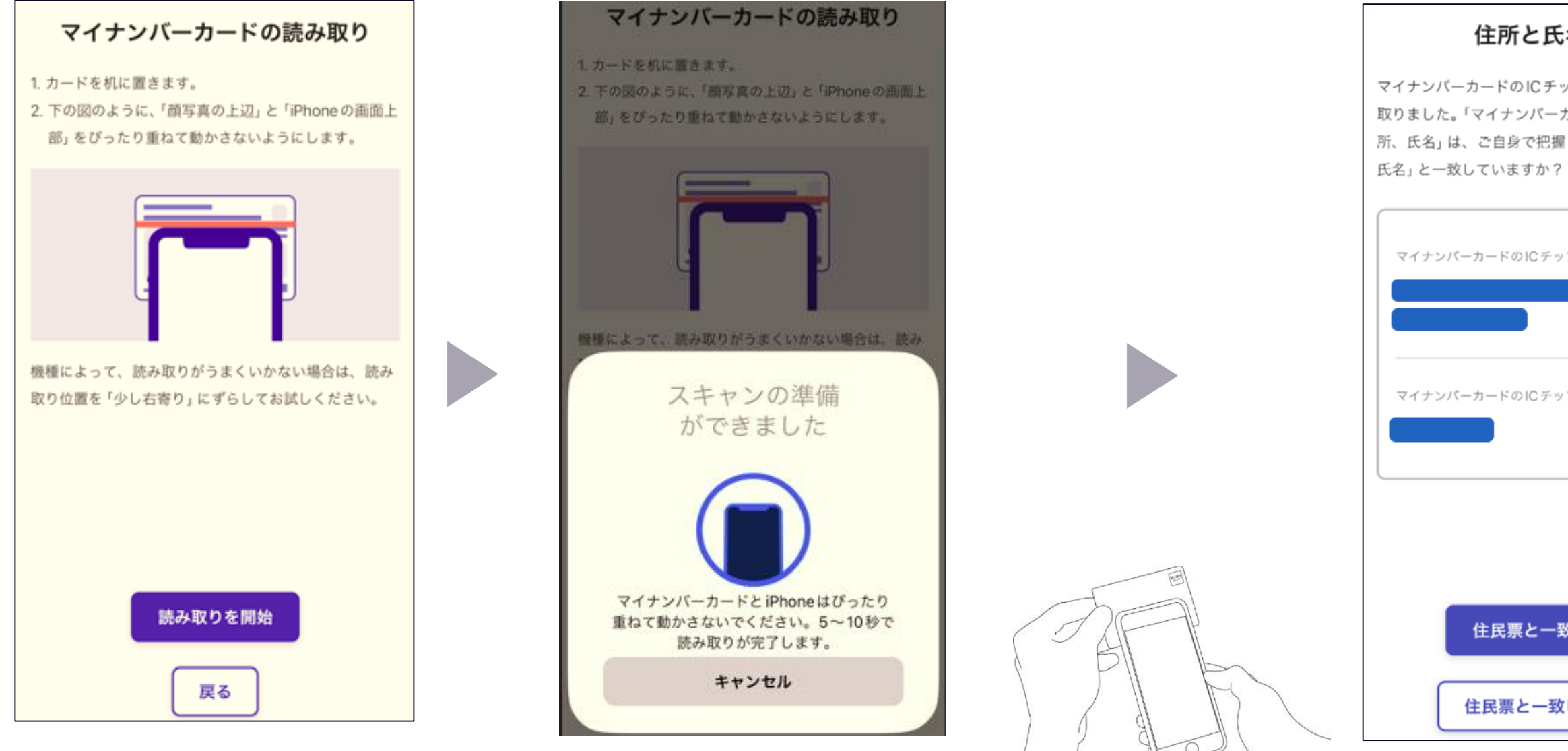

| 住所と | 氏名を確認 |
|-----|-------|
|-----|-------|

マイナンバーカードのICチップから、住所と氏名を読み 取りました。「マイナンバーカードのICチップ内の住 所、氏名」は、ご自身で把握している「住民票の住所、

| ーカードのICチップ内の住所 |  |
|----------------|--|
|                |  |
|                |  |
|                |  |
| ーカードのICチップ内の氏名 |  |
|                |  |
|                |  |
|                |  |
|                |  |
|                |  |
|                |  |
| 住民曹と一致しています    |  |
|                |  |
|                |  |
| 住民票と一致していません   |  |
|                |  |

申請ページに戻る

電子署名が完了しました。Webブラウザの申請ページに 戻って、申請を続けてください。

申請ページが標準ブラウザで起動します。

申請ページに戻る

# 6 申請内容の確認

○○のオンライン申請

必要な記載事項 入力の状況 100% [日本人]本籍地・筆頭者/[外国人]国籍・地域・在 申請内容の確認 留情報等の記載 申請者の情報 必要 世帯主・続柄の記載 申請者の種別 必須 必要 🗶 編集 個人 マイナンバーの記載 必要 名前 必須 使用目的(マイナンバーあり) 🖌 編集 保険 郵便番号 必須 その他入力欄 🗶 編集 証明書の種類と必要な通数 住所 必須 🖌 編集 証明書の種類 世帯の全部 メールアドレス 自動入力 必要な通数(世帯の全部) 1

証明書の郵送方法

普通郵便(84円)

この内容で申請する

## 申請内容の確認をして申請完了

申請内容

完了メールを登録頂いたメールアドレスに送信し ました。また、申請内容は<u>こちら(申請詳細)</u>か らご確認いただけます。

※画像の金額はサンプルです。 秋田市の手続にかかる費用とは異なります。

- 申請内容の確認をして
- 「この内容で申請する」を押したら完了です。

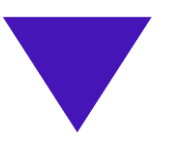

## 申請が完了しました